D-Link Quick Installation Guide

This product can be set up using Internet Explorer 6.x or above

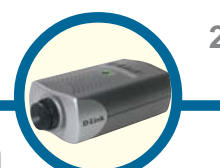

2-Way Audio/Digital Zoom Internet Camera

## **Before You Begin**

You must have at least the following:

- Windows® 2000/XP
- A CD-ROM drive
- An available Ethernet connection

## **Check Your Package Contents**

These are the items included with your purchase:

If any of the below items are missing, please contact your reseller.

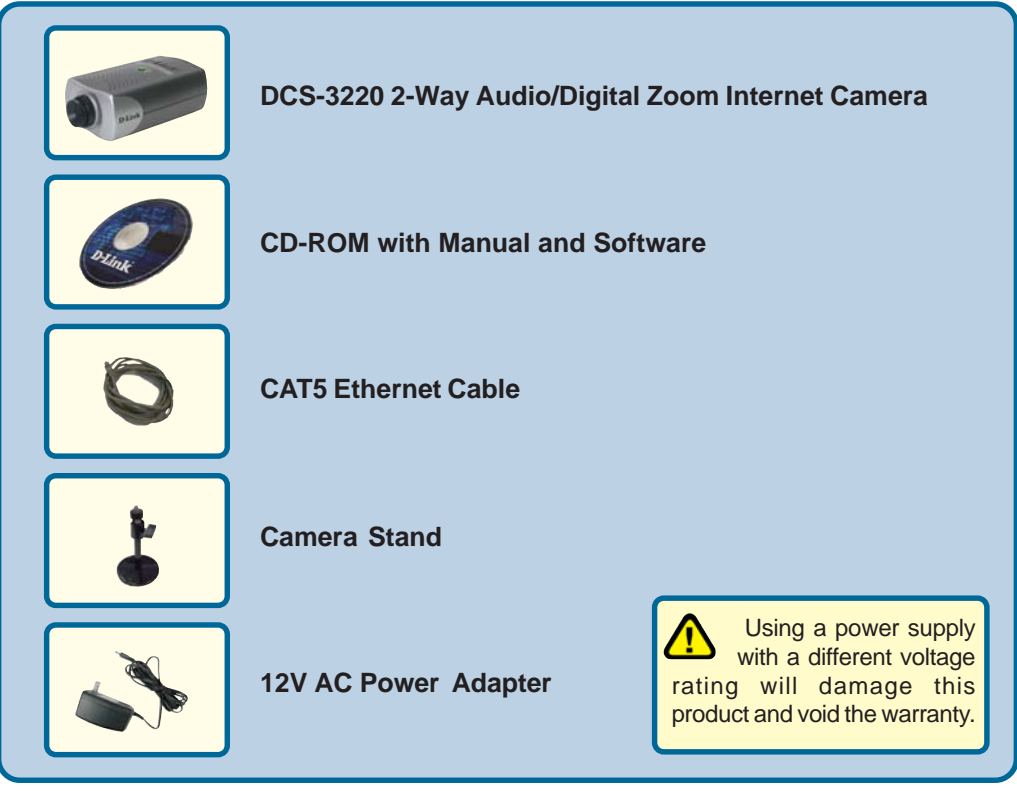

©2007 D-Link Systems, Inc. All rights reserved. Trademarks or registered trademarks are the property of their respective holders. Software and specifications subject to change without notice. DCS-3220.12042007

## **System Requirements**

- Internet Explorer 6.x or above
- CPU: 1.7GHz or above
- Memory Size: 128MB (256MB recommended)
- VGA card resolution: 800x600 or above

Note: If using multiple cameras for viewing/recording, the minimum requirements are a 2.4GHz or above CPU with 512MB memory and a 32MB video card.

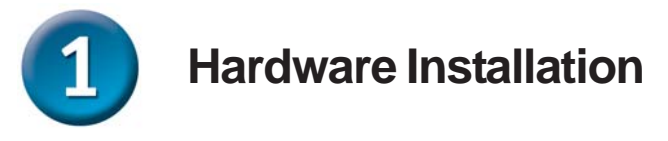

#### **Connect the Ethernet Cable**

Connect an Ethernet cable to the network cable connector located on the Internet Camera's back panel and attach it to the network.

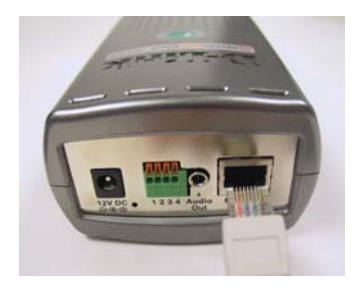

If you connect this camera directly to a PC, you will need a cross-over Ethernet cable. If you plug the camera into a hub or router, you will be able to use the cable included with your camera.

#### Attach the External Power Supply

Attach the external power supply to the DC power input connector located on the Internet Camera's back panel (labeled DC 12V) and connect it to an AC power outlet.

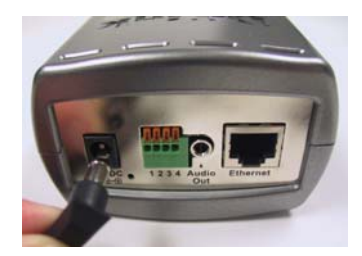

When you have a proper connection, the **LED** (Light Emitting Diode) on the front of the camera will turn from red to green. The light may blink on and off and your computer may show an intermittant loss of connectivity if you have it directly connected to the camera. This is normal until you have configured your camera.

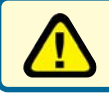

Power source is confirmed when the LED Power Indicator on the Internet Camera is illuminated.

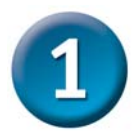

### Hardware Installation (continued)

#### **Connect an Audio Cable**

Connect your speakers to the audio output jack on the back of the Internet Camera. For details on configuring the sound settings, please see the manual on the CD-ROM.

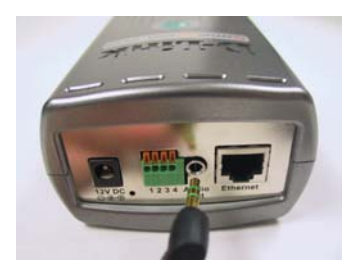

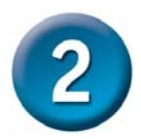

### Installing the Installation Wizard

Insert the **DCS-3220** CD into the CD-ROM drive.

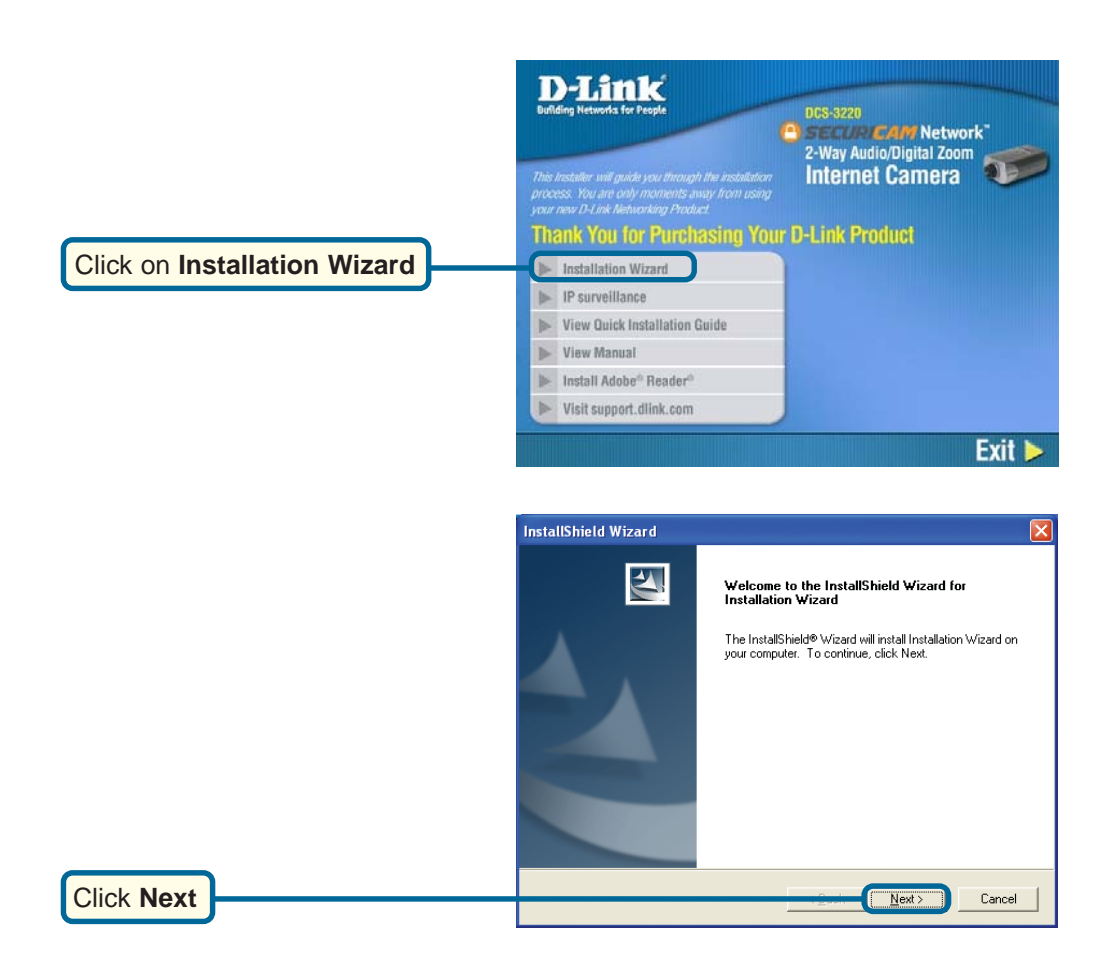

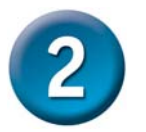

# Installing the Installation Wizard (continued)

|              | InstallShield Wizard                                                                                                    |
|--------------|----------------------------------------------------------------------------------------------------|
|              | Choose Destination Location                                                                                                    |
|              | Select folder where Setup will install files.                                                                                                    |
|              | Setup will install Installation Wizard in the following folder.                                                                                                    |
|              | To install to this folder, click Next. To install to a different folder, click Browse and select<br>another folder.                                                       |
| Click Next   | Destination Folder<br>E:\Program Files\D-Link\Installation \Wizard\<br>InstallShield<br>Cancel                                                                            |
|              |                                                                                                    |
|              | InstallShield Wizard                                                                                                    |
|              | Select Program Folder                                                                                                    |
|              | Flease select a program folder.                                                                                                    |
|              | Setup will add program icons to the Program Folder listed below. You may type a new folder<br>name, or select one from the existing folders list. Click Next to continue. |
|              | Program Folders:                                                                                                    |
|              | D-Link-Installation Wizard                                                                                                    |
|              | Egisting Folders:                                                                                                    |
|              |                                                                                                    |
| Click Novt   | InstallShield                                                                                                    |
| Click Next   |                                                                                                    |
|              |                                                                                                    |
|              | Instatismeto wizaro                                                                                                    |
|              | InstallShield Wizard Complete                                                                                                    |
|              | Catar has firite disability bin bifund as any                                                                                                    |
|              | Setup has trinsmed installation Wizard on your computer.                                                                                                    |
| Click Finish | Finish Cancel                                                                                                    |

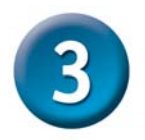

# Configuring Your Camera with the Installation Wizard

Double click on the **Installation Wizard** that was created on your desktop.

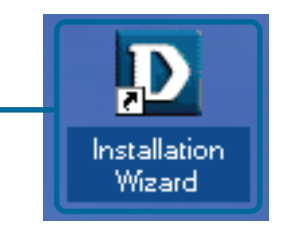

The software will search for cameras.

| Status        |               |          |  |
|---------------|---------------|----------|--|
| Searching for | cameras, Plea | ase wait |  |
|               |               |          |  |
|               |               |          |  |

The Installation Wizard will appear and show the MAC address of the **DCS-3220** and an IP Address (which may or may not be correct depending on what you have your **DCS-3220** connected to). If you have a DHCP\* server on your network, there will be a valid IP Address displayed here, indicated by a "Yes" under the assigned column.

\*A DHCP server is a device that supplies IP Addresses to its clients that are on the same network.

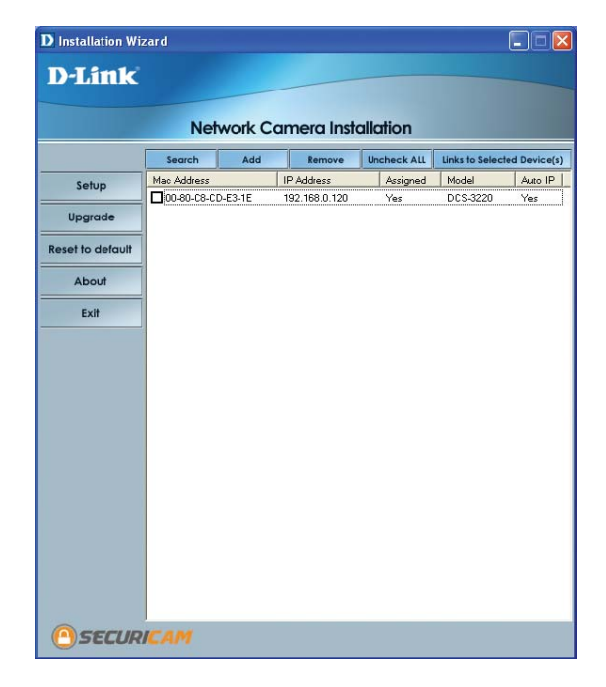

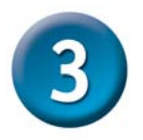

### **Configuring Your Camera with the Installation Wizard (continued)**

If the Installation Wizard does not display any devices, lightly insert a paper clip into the reset opening on the unit's rear panel until the light starts to cycle (a series of blinks) twice, then let go.

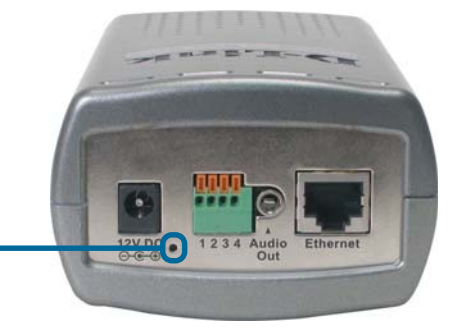

Click **Search** to refresh the list of cameras if needed.

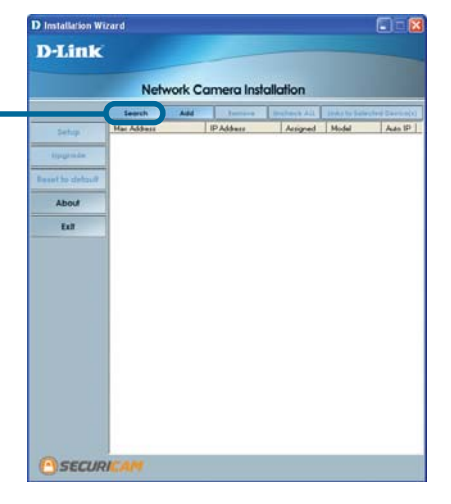

Once the camera appears, select the camera by placing a **Checkmark** in the box.

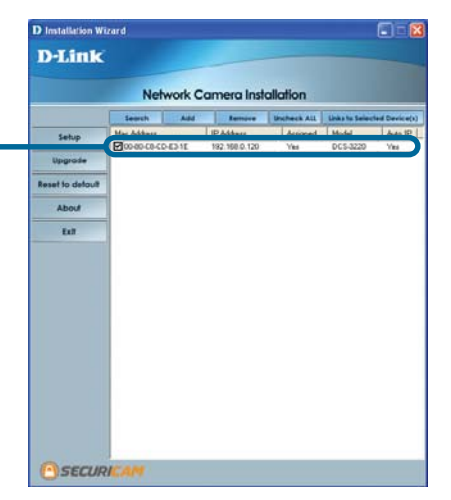

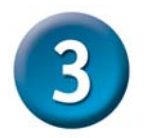

# Configuring Your Camera with the Installation Wizard (continued)

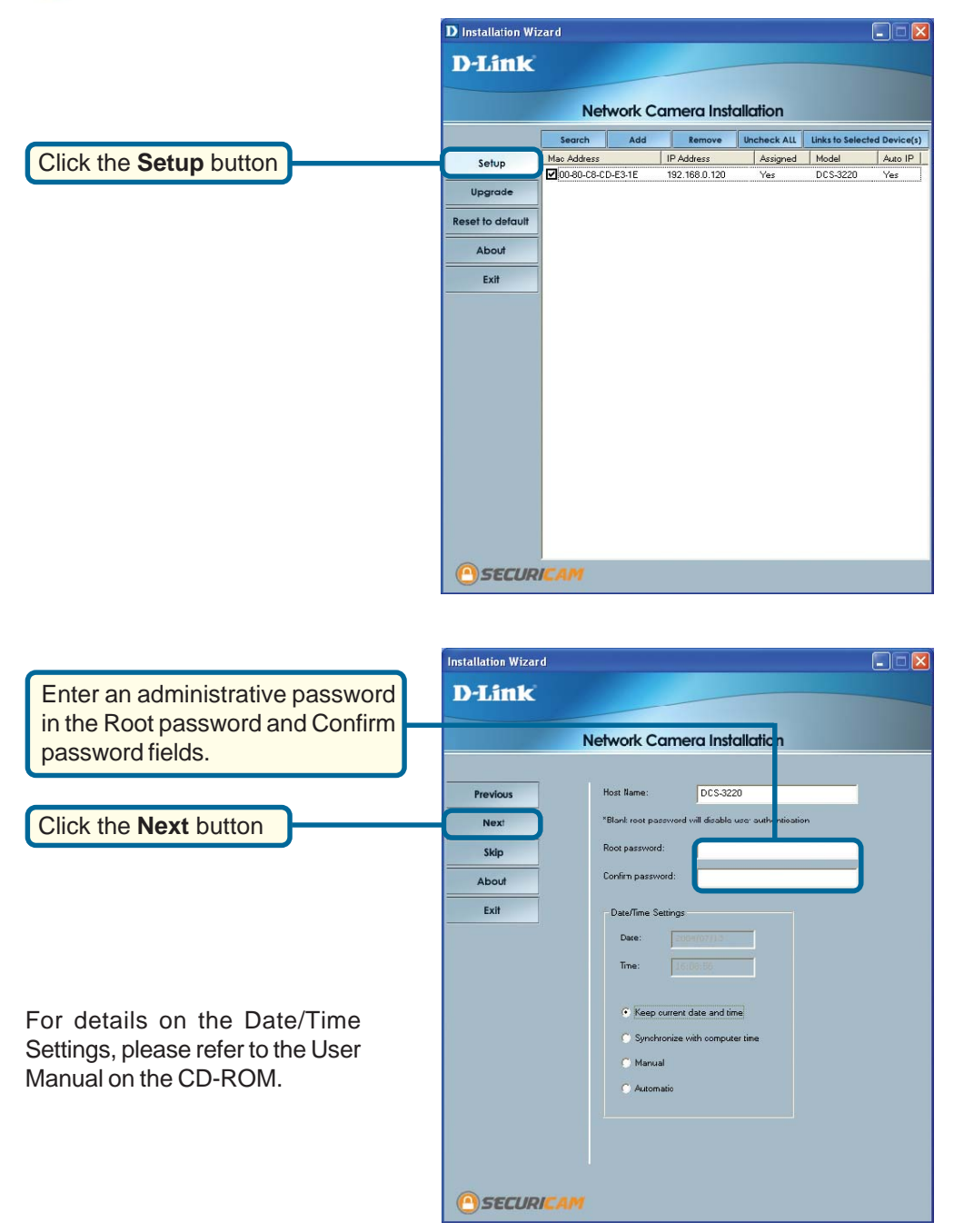

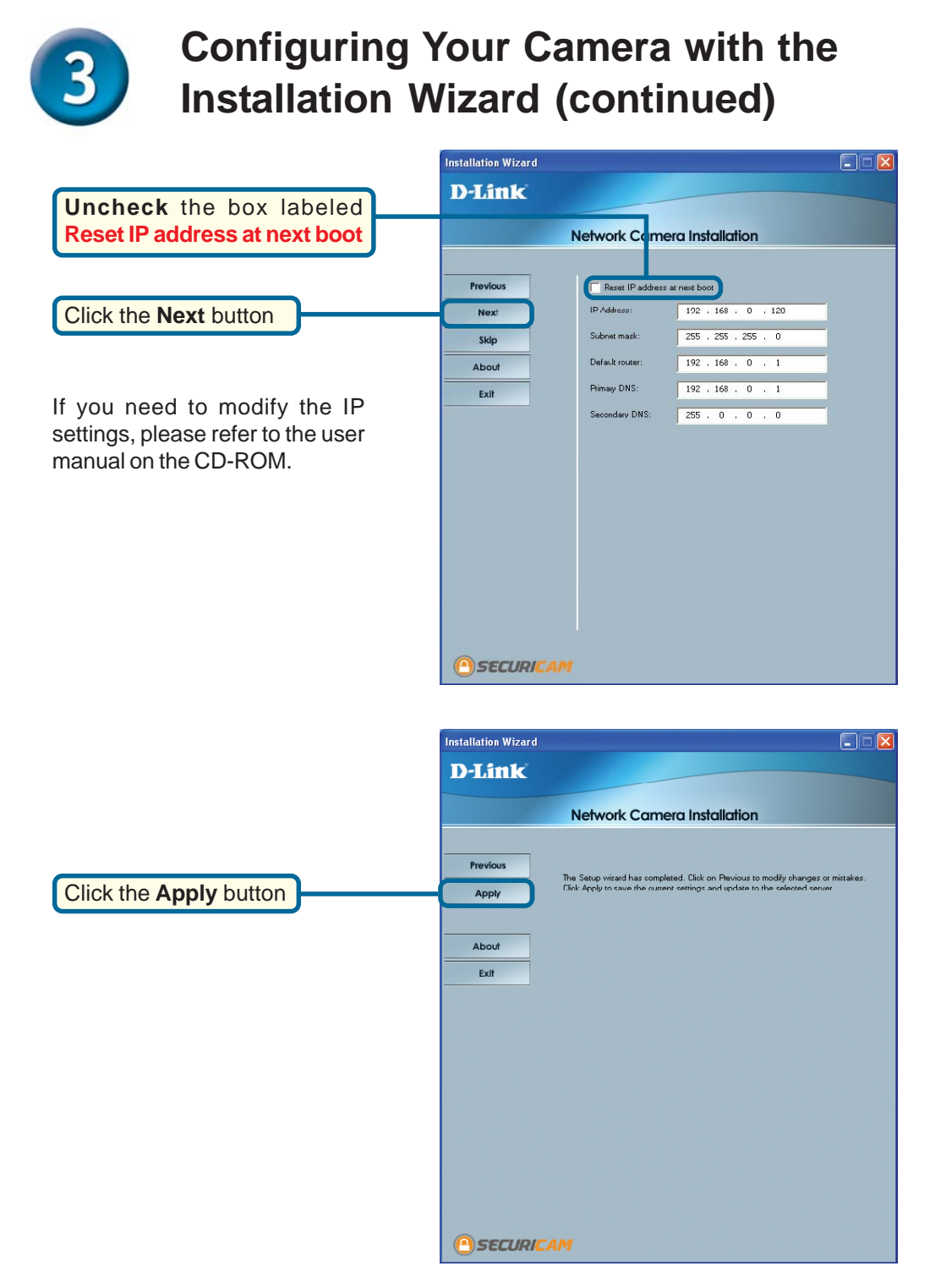

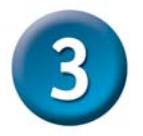

# Configuring Your Camera with the Installation Wizard (continued)

After the settings have been saved, the Done button will appear.

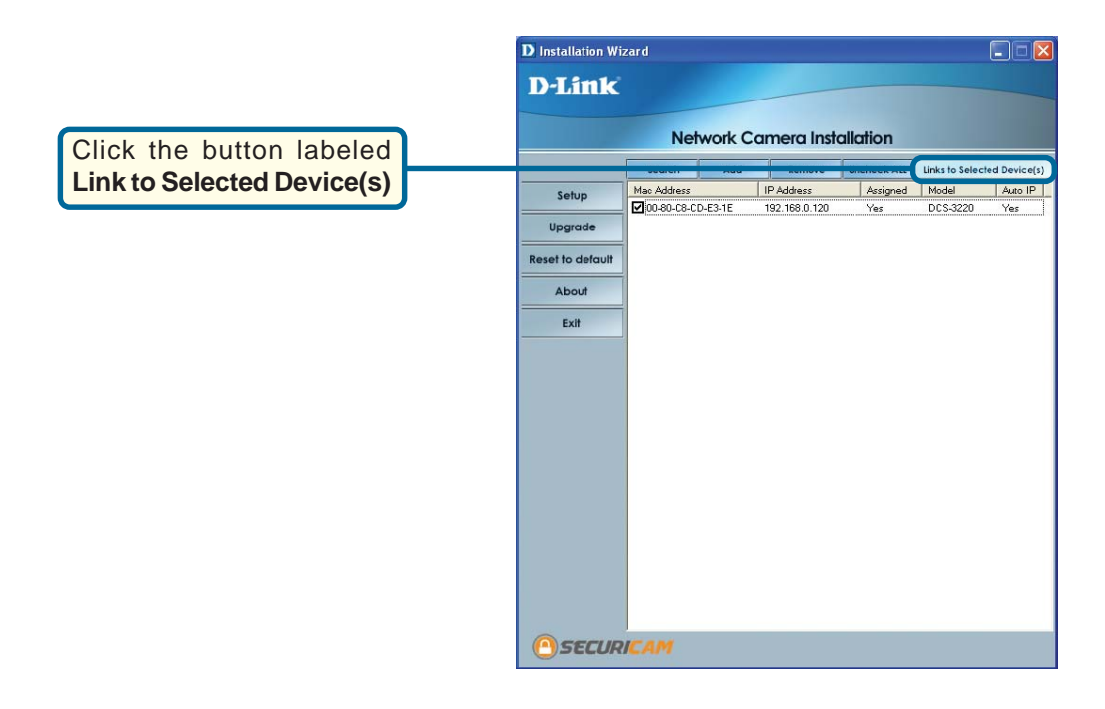

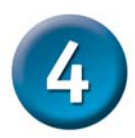

### **Viewing Your Internet Camera**

After you click the button labeled Link to Device(s), the Installation Wizard will automatically open your web browser to the IP address of the DCS-3220, in this example it is: http://192.168.0.120.Your DCS-3220 may have a different IP Address.

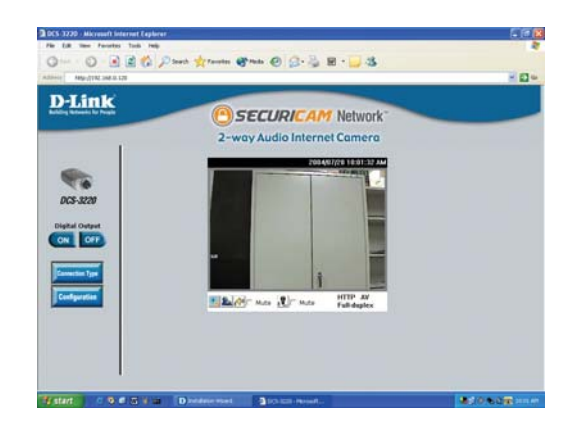

## The installation and configuration of the DCS-3220 Internet Camera is now complete.

### **Technical Support**

You can find software updates and user documentation on the D-Link website.

U.S. and Canadian customers can contact D-Link Technical Support through our website, or by phone.

#### Tech Support for customers within the United States:

**D-Link Technical Support over the Telephone:** (877) 453-5465

*D-Link Technical Support over the Internet:* http://support.dlink.com

#### Tech Support for customers within Canada:

*D-Link Technical Support over the Telephone:* (800) 361-5265

*D-Link Technical Support over the Internet:* http://support.dlink.com

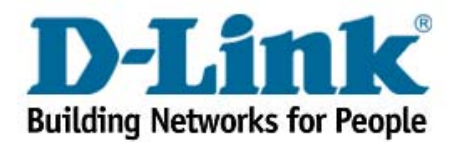